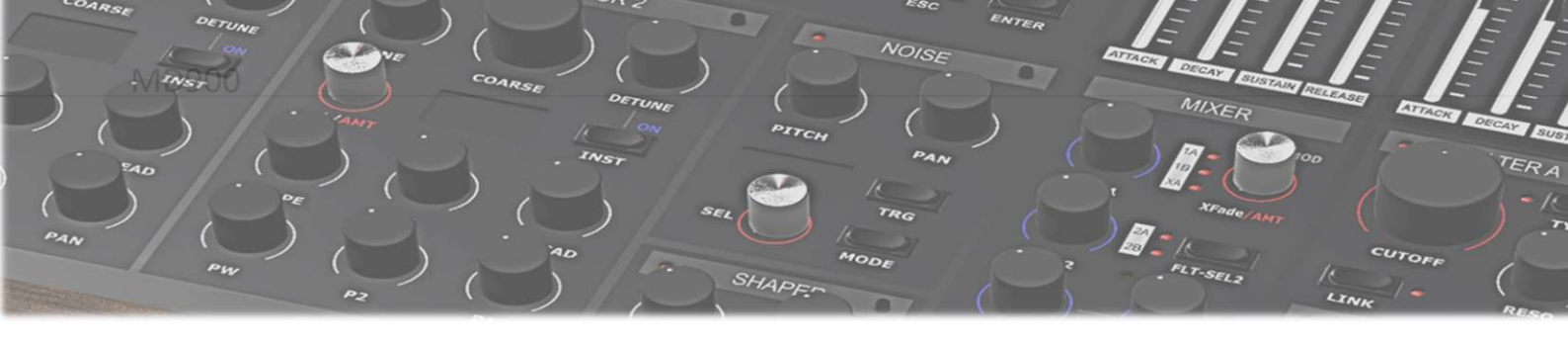

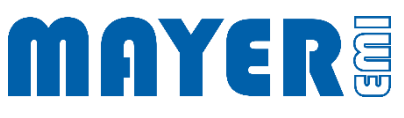

## MD900 Software Update

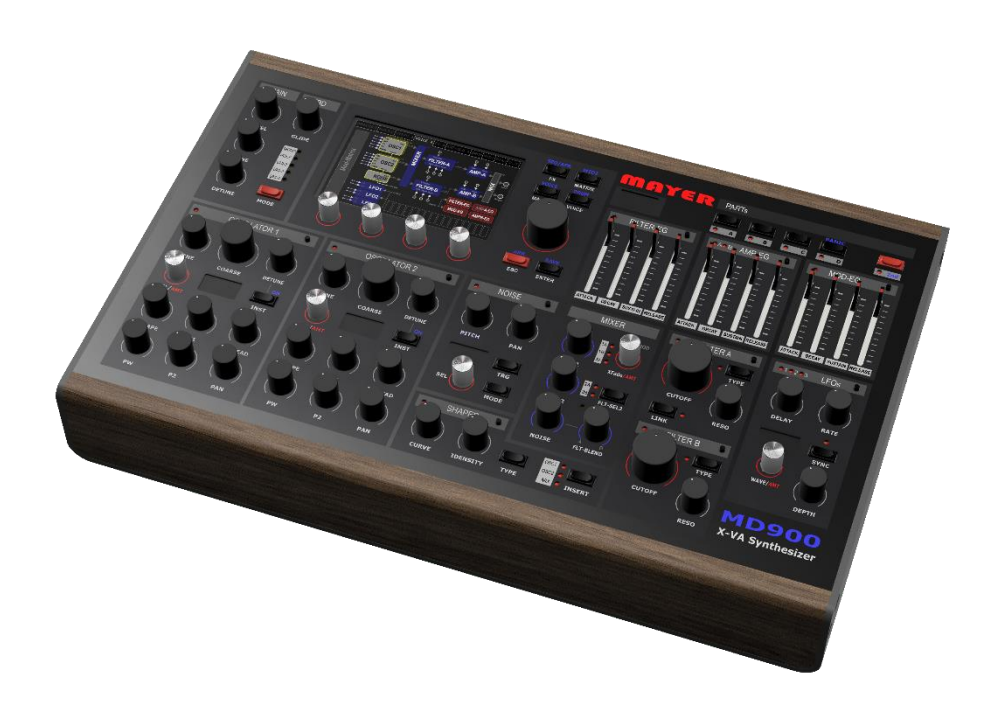

V1.0A

| SYNTHESIZER FIRMWARE UPDATE | 3 |
|-----------------------------|---|
| CURRENT FIRMWARE VERSIONEN  | 3 |
| MD900 Update der Firmware   | 3 |
| SYNTHESIZER XVAOS UPDATE    | 5 |
| CURRENT XVAOS VERSION       | 5 |
| MD900 UPDATE THE XVAOS      | 5 |

## Synthesizer Firmware Update

Current Firmware Versionen

☑ Webpage: Home > Support > Downloads

- o Firmware Package
- Contained in USB-Stick Update Archives

MD900 Update der Firmware

- ☑ Copying the current firmware version file to the root directory of the enclosed USB stick
- ☑ In the root directory of the USB stick there exists a file [n ]MD900-Firmware-Vx.y.r-Installer.md900.pkg

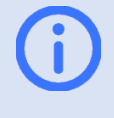

Info: x.y.r in the filename indicate the version number.

For USB stick update packages, the filename may contain a numeric prefix "n\_"

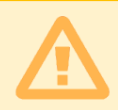

Attention: There must be only one file with the name [n\_]MD900-Firmware-Vx.y.r-Installer.md900.pkg in the root directory

- ☑ Securely unplug the USB stick from the PC and plug it into one of the 3 USB ports on the back of the synthesizer
- After a few seconds, the synthesizer will stop and a prompt will appear to perform the update

Found /media/MEMI/[n\_]MD900-Firmware-Vx.y.r-Installer.md900.pkg to process, continue?

- Above the rotary pushbutton 1 appears the option: *Yes* Above the rotary pushbutton 2 appears the option: *No*
- ☑ If the displayed file name matches the desired update and is to be performed, the update process can be started by pressing the rotary pushbutton 1 (Option *Yes*)
- ☑ The update file is loaded and checked

 $\square$  After that the update menu is displayed:

| MD900 Firmware F | lasher      |             | C. C. C. C. C. C. C. C. C. C. C. C. C. C |
|------------------|-------------|-------------|------------------------------------------|
| Flash Main       | Flash Parts | Flash Voice | Exit                                     |
|                  | 2           | 3           | 4                                        |

☑ Pressing a rotary key starts the firmware update

- Press rotary pushbutton 1 (Option Flash Main)
  --> Flash Firmware of Main Board ...
- Press rotary pushbutton 2 (Option Flash Parts)
  --> Flash Firmware of Parts Board ...
- Press rotary pushbutton 3 (Option Flash Voice)
  --> Flash Firmware of Voice Board ...
- ☑ The flash process is started
- $\blacksquare$  With . . . ok is indicated that the process is finished
- ✓ Pressing the rotary pushbutton 4 (Option *Exit*) terminates the Firmware Update Tool

## Synthesizer XVAOS Update

**Current XVAOS Version** 

☑ Webpage: Home > Support > Downloads

- XVAOS Update Package
- Contained in USB-Stick Update Archives

## MD900 Update the XVAOS

To update the XVAOS, perform the following steps:

☑ Copy the current XVAOS version file to the root directory of the enclosed USB stick

☑ In the root directory of the USB stick there exists a file [n\_]MD900-XVAOS-Vx.y.r-Update.md900.pkg

Info: x.y.r in the filename indicate the version number.

For USB stick update packages, the filename may contain a numeric prefix "n\_"

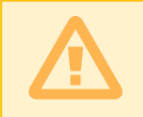

Attention: There must be only one file with the name [n\_]MD900-XVAOS-Vx.y.r-Update.md900.pkg in the root directory

After a few seconds, the synthesizer will stop and a prompt will appear to perform the update

Found /media/MEMI/[n\_]MD900-XVAOS-Update-Vx.y.r.md900.pkg to process, continue?

- Above the rotary pushbutton 1 appears the option: *Yes* Above the rotary pushbutton 2 appears the option: *No*
- ☑ If the displayed file name matches the desired update and is to be performed, the update process can be started by pressing the rotary pushbutton 1 (Option *Yes*)
- ☑ The update file is loaded and checked

 $\square$  After that the update menu is displayed:

MD900 XVAOS Updater

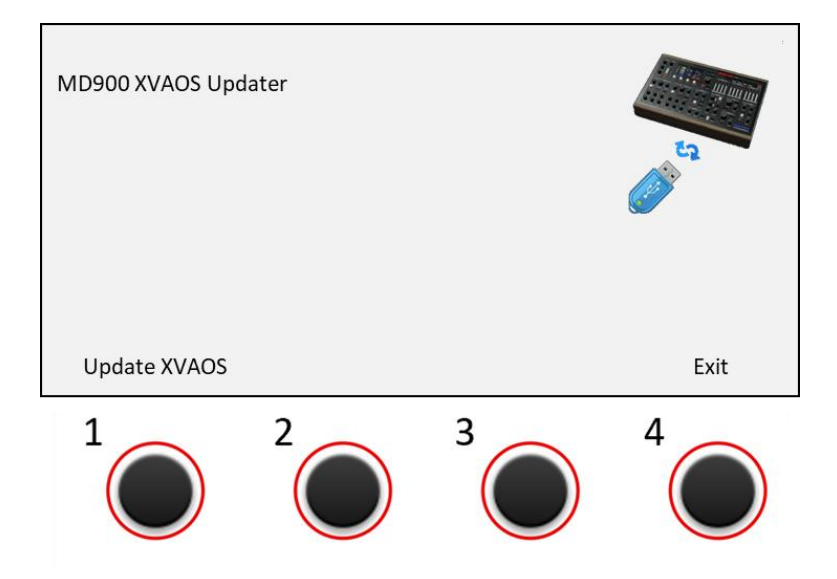

- Above the rotary pushbutton 1 appears the option: *Update XVAOS* Above the rotary pushbutton 4 appears the option: *Exit*
- ☑ To perform the update, press turnkey 1 (Option *Update XVAOS*). The update is started and confirmed with the following message

--> Copy XVAOS update ... ok

- ☑ To exit, press the rotary knob 4 (Option *Exit*)
- $\square$  The update menu is closed.